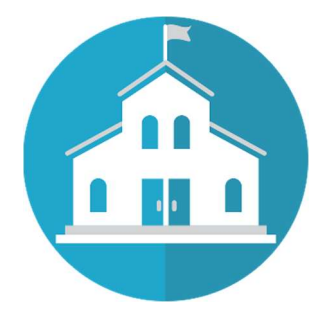

คู่มือการใช้งานสำหรับโรงเรียน/สถาบันฯ ระบบรับสมัครการแข่งขันคณิตศาสตร์และคณิตคิดเร็ว สมาคมลูกคิดและคณิตศาสตร์นานาชาติ (ประเทศไทย)

.....

#### Update 10/02/62 18:28 ห.

#### สรุปขั้นตอนการสมัครแข่งขันสำหรับโรงเรียน/สถาบันฯ

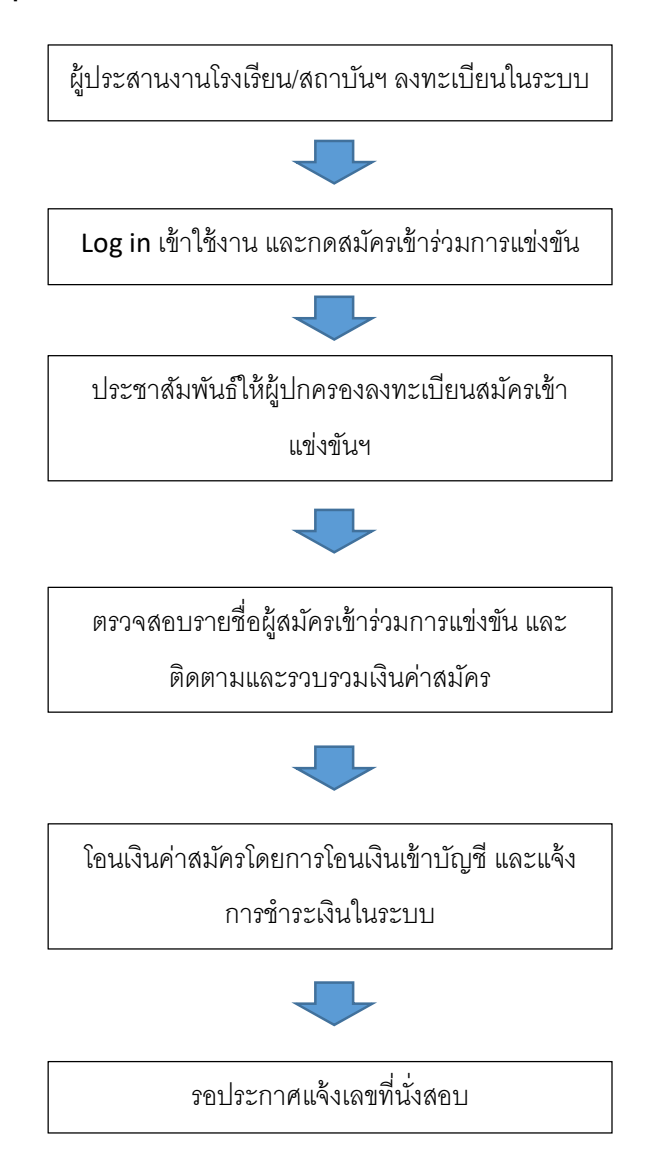

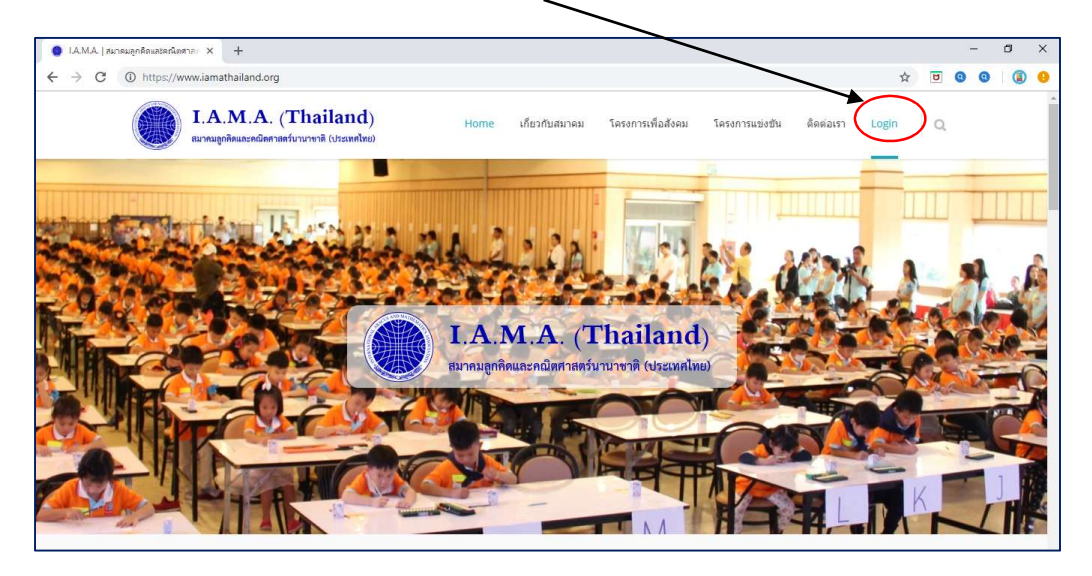

#### เข้าใช้งานระบบได้ที่ www.iamathailand.org > LOGIN

#### หน้า Login

| 🗅 สมาคมลูกคิดและคณิตศาสตร์นานายาติ × 🕂 |                             |                                                                                                    |   |   | - | - | ٥ | × |
|----------------------------------------|-----------------------------|----------------------------------------------------------------------------------------------------|---|---|---|---|---|---|
| ↔ → C ③ Not secure   reg.iamath        | ailand.org/signin           |                                                                                                    | ☆ | U | 0 | 0 | ۱ | 1 |
|                                        |                             | ระบบรับสมัครการแข่งขันคณิตศาสตร์และคณิตคิดเร็ว<br>สมาคมลูกคิดและคณิตศาสตร์นานาชาติ (ประเทศไทย)<br>ลงชื่อเข้าใช้งาน |   |   |   |   |   |   |
|                                        | เลขประจำตัวประชาชน/Username | 💄 เลขประจำตัวประชาชม/Usemame                                                                                       |   |   |   |   |   |   |
|                                        | Password                    | Password                                                                                                    |   |   |   |   |   |   |
|                                        |                             | ເຫັງສູ່ຈະບບ                                                                                                    |   |   |   |   |   |   |
|                                        |                             | สีมรหัสม่าน ?                                                                                                    |   |   |   |   |   |   |
|                                        | 154136                      | ณ/สถาบันฯ ลงทะเบียนใหม่ มีกเรียน ลงทะเบียนใหม่                                                                     |   |   |   |   |   |   |
|                                        |                             |                                                                                                    |   |   |   |   |   |   |
|                                        |                             | Download ซู่มีอการใช้งานระบบ                                                                                       |   |   |   |   |   |   |
|                                        |                             |                                                                                                    |   |   |   |   |   | _ |

้สำหรับโรงเรียน/สถาบันฯ ที่ยังไม่เคยลงทะเบียนในระบบ ให้คลิ๊ก <u>โรงเรียน/สถาบันฯ ลงทะเบียนใหม่</u>

## กรอกข้อมูลพื้นฐานของโรงเรียน/สถาบันฯ

| ightarrow C (i) Not secure   reg. | amathailand.org/signup/school |         |                                        |   |
|-----------------------------------|-------------------------------|---------|----------------------------------------|---|
| Home / โรงเรียน/สถา               | บันฯ ลงทะเบียนใหม่            |         |                                        |   |
|                                   | โรงเรียน/สถาบันฯ ลงทะเบียน    | ู่มใหม่ |                                        |   |
|                                   | ชื่อโรงเรียน (ภาษาไทย) *      | Ê       | ไม่ต้องกรอกคำว่า โรงเรียน หรือ สถาบันฯ |   |
|                                   | ชื่อโรงเรียน (English) *      | Â       | ชื่อโรงเรียน (ENGLISH)                 |   |
|                                   | ที่ตั้ง *                     | 1       | ที่ตั้ง                                |   |
|                                   | จังหวัด *                     | 9       | เลือกจังหวัด                           | ۲ |
|                                   | อำเภอ/เขต *                   | 0       | เลือกอำเภอ/เขต                         | • |
|                                   | ดำบล/แขวง *                   | 0       | เลือกดำบล/แขวง                         | • |
|                                   | รหัสไปรษณีย์ *                | Φ       | รหัสไปรษณีย์                           |   |
|                                   | โทรศัพท์                      | 2       | โทรศัพท์                               |   |
|                                   | E-mail                        |         | F-mail                                 |   |

# กรอกข้อมูลพื้นฐานของผู้ประสานงาน 1-2 คน

| → C ① Not secure   reg.iamathailand.org/signup/school |                     |
|-------------------------------------------------------|---------------------|
| ผู้ประสานงานโรงเรียน/สถาบัน คนที่ 1                   |                     |
| คำนำหน้า •                                            | 🚢 เลือก 🔹           |
| 40 ·                                                  | 🔹 ชื่อ (ภาษาไทย)    |
| นามสกุล •                                             | 😩 นามลกุล (ภาษาไทย) |
| Title *                                               | 🔺 เลือก 🔹           |
| 😰 เลือกภาพ<br>Name *                                  | 🛔 ซื่อ (ENGLISH)    |
| Surname *                                             | 🛓 นามสกุล (ENGLISH) |
| E-mail *                                              | E-mail              |
| เบอร์โทรศัพท์ *                                       | 🧈 เบอร์โทรศัพท์     |
| LineiD *                                              | C LineID            |

กำหนด Username และ Password (Password ต้องมีความยาวอย่างน้อย 8 ตัวอักษร) เสร็จแล้วกดปุ่ม ยืนยันข้อมูลเพื่อลงทะเบียน ระบบจะให้ตรวจสอบข้อมูลอีกครั้งก่อนกดปุ่มลงทะเบียน

| กำหนด Username และ Password | สำหรั   | เบเข้าใช้งานระบบ                                                          |
|-----------------------------|---------|---------------------------------------------------------------------------|
| Username                    | -       | Usemame                                                                   |
| Password                    |         | Password                                                                  |
| Confirm Password            | <b></b> | Confirm Password                                                          |
|                             |         | ถ้าคุณตะลงทะเบียนแล้ว ? กดที่นี่เพื่อ Login<br>ยืนยันข้อมูลเพื่อลงทะเบียน |

#### Login เข้าระบบ

| <ul> <li> <sup>1</sup> สนาณยุกคิดและสามัยสายสาร์เวเนาอาสิ × +         </li> <li> <ul> <li></li></ul></li></ul> |                                                                                                    | ☆ |
|----------------------------------------------------------------------------------------------------|----------------------------------------------------------------------------------------------------|---|
|                                                                                                    | ระบบรับสมัครการแข่งขันคณิตศาสตร์และคณิตคิดเร็ว<br>สมาคมลูกคิดและคณิตศาสตร์นานาชาติ (ประเทศไทย)<br>ลงชื่อเข้าใช้งาน |   |
| เลขประจำตัวประชาชน/Usemame                                                                                     | 💄 เลขประจำดัวประชาชน/Usemame                                                                                       |   |
| Password                                                                                                    | Password                                                                                                    |   |
|                                                                                                    | ເຫັງສູ່ກະບບ                                                                                                    |   |
|                                                                                                    | สีมรหัสง่าน ?                                                                                                    |   |

#### เมื่อ Login เข้าระบบแล้วหากต้องการดู/แก้ไขข้อมูลโรงเรียน/เปลี่ยนรหัสผ่านให้คลิ๊กที่นี่

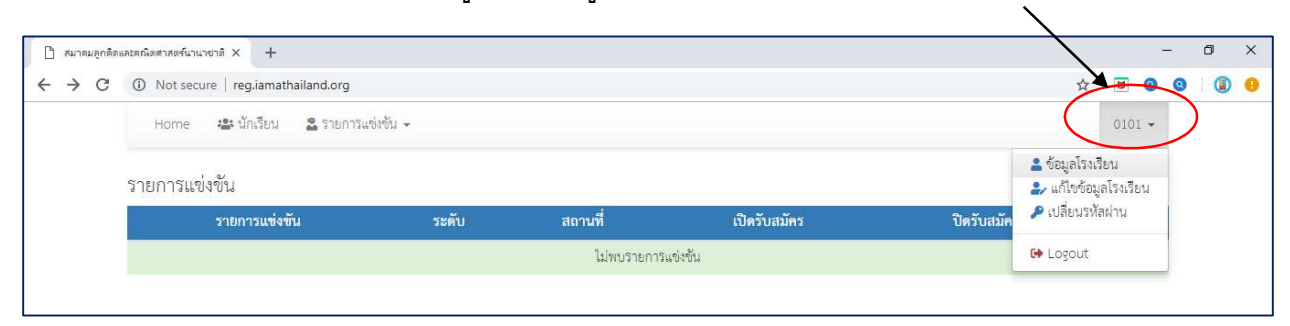

#### ระบบจะแสดงข้อมูลรายการแข่งขัน ให้คลิ๊กที่ รายละเอียด เพื่อดูข้อมูล สมาคมลูกคิดและคณิตสาสตร์นานายาติ × + × ٥ ← → C ③ Not secure | reg.iamathailand.org or 👌 🗹 🔕 🥝 (i) Home 📽 นักเรียน 🏖 รายการแข่งชั้น 🗸 supanya 👻 รายการแข่งขัน รายการแข่งขัน ปิดรับสมัคร เปิดรับสมัคร สถานที่ การแข่งขันคณิตศาสตร์และคณิตคิดเร็ว ระดับภาคเหนือ ครั้งที่ 1 อุตรติดถ์ 12/11/2561 30/12/2561 กาค

#### กดปุ่มสมัครเข้าร่วมการแข่งขัน

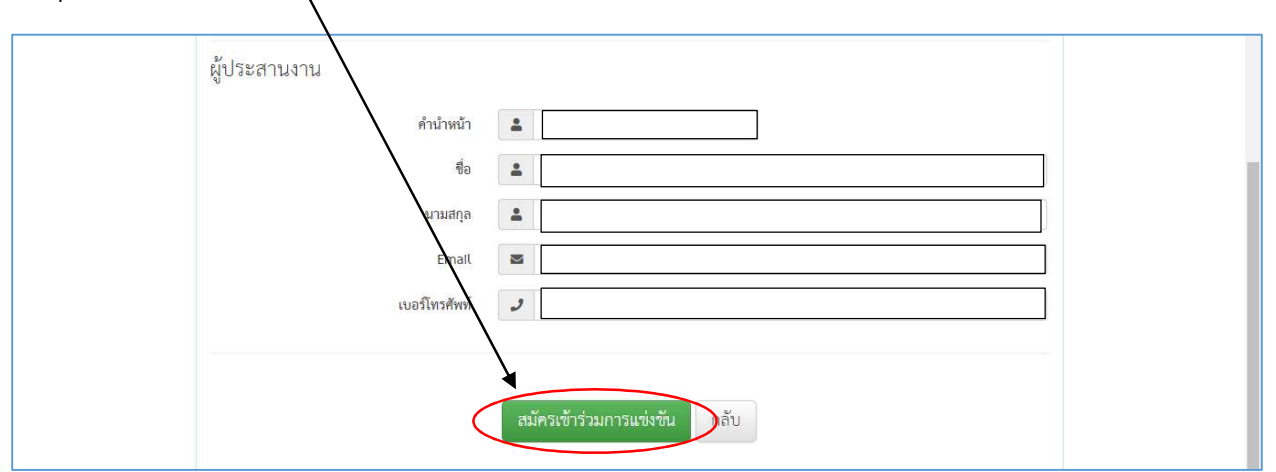

#### จะได้รับการยืนยันจากระบบ เสร็จแล้วกดย้อนกลับ

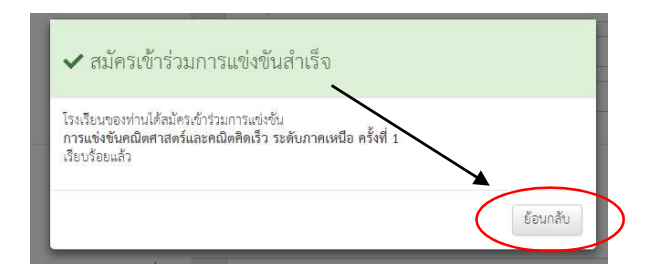

| 🔵 สมาคมลูกติด | เลขอณิตสาสตร์นานาชาติ × +                                                |        |         |              |             |               |           | 8          | _ | ٥ |
|---------------|--------------------------------------------------------------------------|--------|---------|--------------|-------------|---------------|-----------|------------|---|---|
| ← → C         | Not secure   reg.iamathailand.org                                        | $\sim$ |         |              |             |               | Ĭ         | 2 0 0      | 0 | θ |
|               | Home 🔹 นักเรียน 🕿 รายการแข่งขัน -<br>รายการแข่งขัน                       |        |         |              |             |               |           | 0101 -     |   |   |
|               | รายการแข่งขัน                                                            | ระดับ  | สถานที่ | เปิดรับสมัคร | ปิดรับสมัคร | วันที่แข่งขัน |           |            |   |   |
|               | การแข่งขันคณิตศาสตร์และคณิตคิดเร็ว ระดับภาคกลางและภาคตะวันออก ครั้งที่ 1 | ภาค    | ชลบุรี  | 23/11/2561   | 30/12/2561  | 13/01/2562    | สมัครแล้ว | รายละเอียด |   |   |

# คลิ๊กที่ปุ่ม View เพื่อดูรายละเอียดรายการแข่งขัน รายชื่อนักเรียนที่สมัคร และแจ้งการชำระเงิน

|                       | ตร์นานายาติ × +            |                                                                                                    |                       |                                                                                    |                                              |                            |     |                    | -    | - | D |
|-----------------------|----------------------------|----------------------------------------------------------------------------------------------------|-----------------------|------------------------------------------------------------------------------------|----------------------------------------------|----------------------------|-----|--------------------|------|---|---|
| → C ① Not             | secure   reg.iamath        | hailand.org/school/competition                                                                                              | _                     |                                                                                    |                                              |                            |     |                    | 0    | 0 | 0 |
| Hon                   | me 📽 นักเรียน              | 🖀 รายการแข่งขัน 👻                                                                                                    |                       |                                                                                    |                                              |                            |     | 01                 | 01 🕶 |   |   |
| รายกา                 | ารแข่งขันที่เข้า           | ร่วม                                                                                                    |                       |                                                                                    |                                              |                            |     |                    |      |   |   |
| Show                  | 10 • entries               |                                                                                                    |                       |                                                                                    | <u> </u>                                     | ค้า                        | มหา |                    |      |   |   |
|                       |                            | รายการแข่งขัน                                                                                                    | 💵 วันที่แข่งขัน       | สถานที่แข่งขัน                                                                     | จังหวัด                                      | วัมสี่รับสมัคร             |     |                    |      |   |   |
| การแข่ง               | งขันคณิตศาสตร์และคะ        | ณิตคิดเร็ว ระดับภาคกลางและภาคตะวัน<br>ที่ 1                                                                                 | ออก ครั้ง 13/01/2562  | โรงแรมแกรนด์ เชนเตอร์ พอยต์<br>พัทยา                                               | ชลบุรี                                       | 23/11/2561 -<br>30/12/2561 | ~   | ปัตรับสมัศ<br>View |      |   |   |
| Showing               | 1 to 1 of 1 entries        |                                                                                                    |                       |                                                                                    |                                              | First Previous             | 1   | Vext               | Last |   |   |
|                       |                            |                                                                                                    |                       |                                                                                    |                                              |                            |     |                    |      |   |   |
|                       |                            |                                                                                                    |                       |                                                                                    |                                              |                            |     |                    |      |   |   |
| าคมลูกคิดและคณิตศาสตร | ส์นานาชาติ × +             |                                                                                                    |                       |                                                                                    |                                              |                            |     |                    | -    | ٥ |   |
| C O Not s             | secure   reg.iamathi       | ailand.org/school/competition/detail                                                                                        | s/7                   |                                                                                    |                                              |                            | ☆   | Ø                  | 0 0  |   | 9 |
| Home                  | ะ 🤹 นักเรียน               | 🖀 รายการแข่งชั้น 👻                                                                                                    |                       |                                                                                    |                                              |                            |     | 0101 -             |      |   |   |
| รายละเอี              | <i>่ยครายการแข่งขั</i> น   | นักเรียนที่ลมัครแข่งขัน แยกตามป                                                                                             | ระเภทการแข่งชั่น แจ้ง | กกรชำระเงิน                                                                        |                                              |                            |     |                    |      |   |   |
| รายคะเอิ              | <i>ข</i> ี่ยครายการแข่งขัน | นักเรียนที่สมัครแข่งขัน แยกตามป<br>ซื้อรายการแข่งขัน<br>ซื้อรายการแข่งขัน (ภาษาอังกฤษ)<br>ระดับการแข่งขัน (ภาษาอังกฤษ)      | ระเภทการแข่งขั้น ແຈ້ນ | เการชำระเงิน<br>ศาลตร์และคณิตติดเร็ว ระดับภาคกลาง                                  | และภาคตะวันออก                               | ครั้งที่ 1                 |     |                    |      |   |   |
| รายละเอี              | <i>่ยตรา</i> ยการแข่งขัน   | นักเรียนที่สมัครแข่งขัน แยกตามป<br>ซื่อรายการแข่งขัน<br>ซื่อรายการแข่งขัน (ภาษาอังกฤษ)<br>ระศับการแข่งขัน<br>ภาคที่รับสมัคร | ระเภาการแข่งขั้น แจ้ง | การข่าระเงิน<br>ศาลตร์และคณิตติดเร็ว ระดับภาคกลาง<br>เดิญกุล                       | และภาคตะวันออก<br>ตะวันตก                    | ครั้งที่ 1                 |     |                    |      |   |   |
| TILIRUIJ              | ร่ยครายการแข่งชั่น         | มักเรียนที่สมัครแข่งขัน แยกตามป<br>ซื่อรายการแข่งขัน<br>ชื่อรายการแข่งขัน (ภาษาอังกฤษ)<br>ระดับการแข่งขัน<br>ภาคที่รับสมัคร | ระเภาการแข่งขั้น แจ้ง | การข่าระเงิน<br>ศาลตร์และคณิตติดเร็ว ระดับภาคกลาง<br>เชิงภาค<br>เชิง<br>เอ เปิกาศ์ | และภาคตะวันออก<br>กะวันตก<br>กะวันออก<br>ตั้ | ครั้งที่ 1                 |     |                    |      |   |   |

เมื่อสมัครเรียบร้อยแล้ว เข้าดูรายละเอียดต่างๆ ได้ที่เมนู > รายการแข่งขัน > รายการแข่งขันที่เข้าร่วม

การสมัครเข้าร่วมแข่งขันสำหรับนักเรียนที่เคยเข้าร่วมการแข่งขันแล้ว

🔵 สมาคมลูกคิดและคณิตศาสตร์นานาชาติ 🗙 🕂 o x  $\leftrightarrow$   $\rightarrow$  C  $\hat{}$  https://reg.iamathailand.org 0: Q 🕁 🖻 🔕 🔕 🛎 นักเรียน 👻 🚨 รายกา Home 0101 -ลงทะเบียนนักเรีย รายการแ สมัครแข่งขัน เปิดรัเ สมัคร สถานที่ ปิดรับสมัคร วันที่แข่งขัน การแข่งขันคณิตศลตร์และคณิตศิตเร็ว เพื่อคัดเลือกตัวแทนเข้าร่วมการแข่งขันระดับนานาชาติ ประเทศ ประจำปี 2562 10/02/2562 05/03/2562 06/04/2562 93/958872 สวนสนุกดวีม เวิลด์ สรุปสถิติผู้เข้าร่วมการแข่งขัน การแข่งขันคณิตศาสตร์และคณิตคิดเร็ว ระดับภาคกลางและภาคตะวันออก ประจำปี 2562 การแข่งขันคณิตศาสตร์และคณิตคิดเร็ว เพื่อคัดเลือกตัวแทนเข้าร่วมการแข่งขันระดับนานาชาติ ประจำปี 2562

สำหรับนักเรียนที่เคยสมัครเข้าร่วมการแข่ง ไปที่เมนูนักเรียน > สมัครเข้าร่วมการแข่งขัน

เลือกรายการแข่งขัน แล้วเลือกชื่อนักเรียนที่จะสมัครเข้าร่วมการแข่งขัน กรอกเลือกรายการต่าง ๆ แล้ว ยืนยันการสมัคร

| ← → C ■ 1 | nttps://reg.iama | hailand.org/school/candidate     |                | Q  | ☆     | U |
|-----------|------------------|----------------------------------|----------------|----|-------|---|
|           | Home             | 🛎 นักเรียน 🗸 🙎 รายการแข่งชั่ 🗸   |                | 01 | 101 - |   |
|           |                  | สมัครแข่งขัน                     |                |    |       |   |
|           |                  | รายการแข่งขัน                    | •              |    |       |   |
|           |                  | ซื่อนักเรียน <u>สึกกนักเรียน</u> | >,             |    |       |   |
|           |                  |                                  | อินอันการสมัคร |    |       |   |

การสมัครเข้าร่วมแข่งขันสำหรับนักเรียนใหม่ เลือกเมนูนักเรียน > ลงทะเบียนนักเรียน > กรอกรายละเอียด และแนบหลักฐานประกอบการสมัคร

| Home 🎄 นักเรียน - 🎗 รายการเรียน -                                                                     |             |                       |                  |             |               |           | 0101 -     |  |  |
|----------------------------------------------------------------------------------------------------|-------------|-----------------------|------------------|-------------|---------------|-----------|------------|--|--|
| ุลทะเบียนนักมียม<br>สายการแข่<br>รายข้อนักเรียนทั้ทแด<br>รายการแข่งขัน                                | ระดับ       | สถานที่               | เปิดรับ<br>สมัคร | ปิดรับสมัคร | วันที่แข่งขัน |           |            |  |  |
| การแข่งขันคณิตศาลตร์และคณิตศิตเร็ว เพื่อคัดเลือกด้วแทนเข้าร่วมการแข่งขันระดับนานาชาติ<br>ประจำปี 2562 | ประเทศ      | สวนสนุกครีม<br>เวิลด์ | 10/02/2562       | 05/03/2562  | 06/04/2562    | สมัครแล้ว | รายสะเอียด |  |  |
| สรุปสถิติผู้เข้าร่วมการแข่งขัน                                                                        |             |                       |                  |             |               |           |            |  |  |
| การแข่งขันคณิตศาสตร์และคณิตคิดเร็ว ระดับภาคกลางและภาคตะวันออก ประจำ                                   | ปี 2562     |                       |                  |             |               |           |            |  |  |
| การแข่งขันคณิตศาลตร์และคณิตคิดเร็ว เพื่อคัดเลือกตัวแทนเข้าร่วมการแข่งขันระด                           | เับนานาซาต์ | 1 ประจำปี 256:        | 2                |             |               |           |            |  |  |

กรอกรายละเอียด และแนบหลักฐานประกอบการสมัคร > กำหนดรหัสผ่านสำหรับเข้าใช้งานระบบของ นักเรียนแต่ละคน

| <ul> <li>ชมายมลูกคิดแลงคณิตสาสตร์นานายาติ × +</li> </ul>                                                                                                    |    |      |   | - | - | ٥ | × |
|----------------------------------------------------------------------------------------------------|----|------|---|---|---|---|---|
| ← → C                                                                                                    | Q  | ☆    | U | 0 | 0 | Θ | : |
| Home 🎄 นักเรียน + 🚨 รายการแข่งชั้น +                                                                                                    | 01 | 01 - |   |   |   |   | * |
| ลงทะเบียนนักเรียน<br>กรุณาเตรียมไฟล์ภาพถ่าย และหลักฐานประกอบการลนัคร์ให้พร้อมก่อนกรอกร้อมูล                                                                                                    |    |      |   |   |   |   |   |
| กรุณากรอกข้อมูลให้ถูกต้อง ครบถ้วน                                                                                                    |    |      |   |   |   |   |   |
| เลขประจำทั่วประชาชน *       แลขประจำทั่วประชาชน *         ดำน่าหน้า *       เลือก •         ชื่อ *       เรือ (ภาษาไทย)         นามสกุล *       นามสกุล (ภาษาไทย)         Title *       เลือก •         เป็น (SUGLISH)       Surname * |    |      |   |   |   |   |   |
| วันเกิด * 🗰 10/02/2562 อานุ                                                                                                    |    |      |   |   |   |   |   |

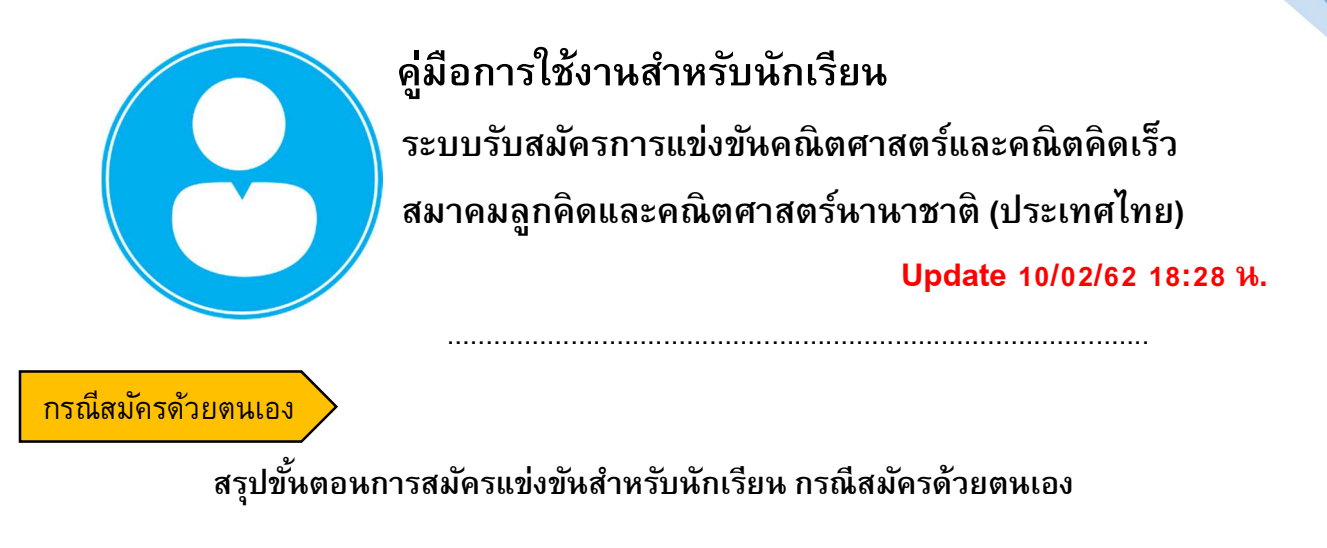

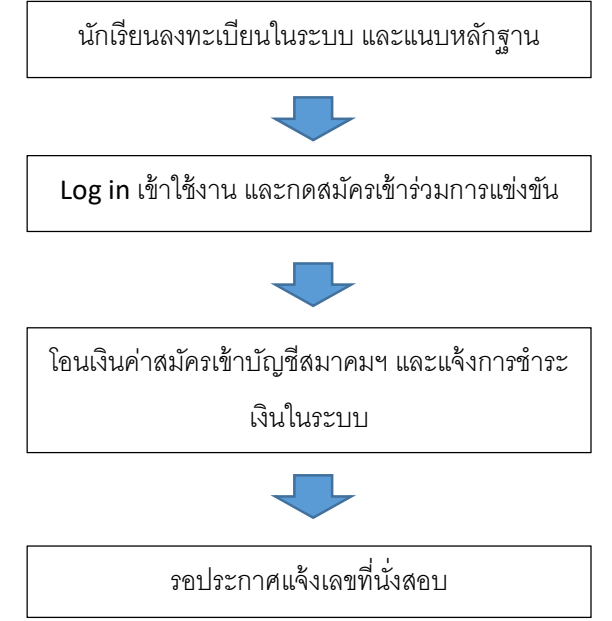

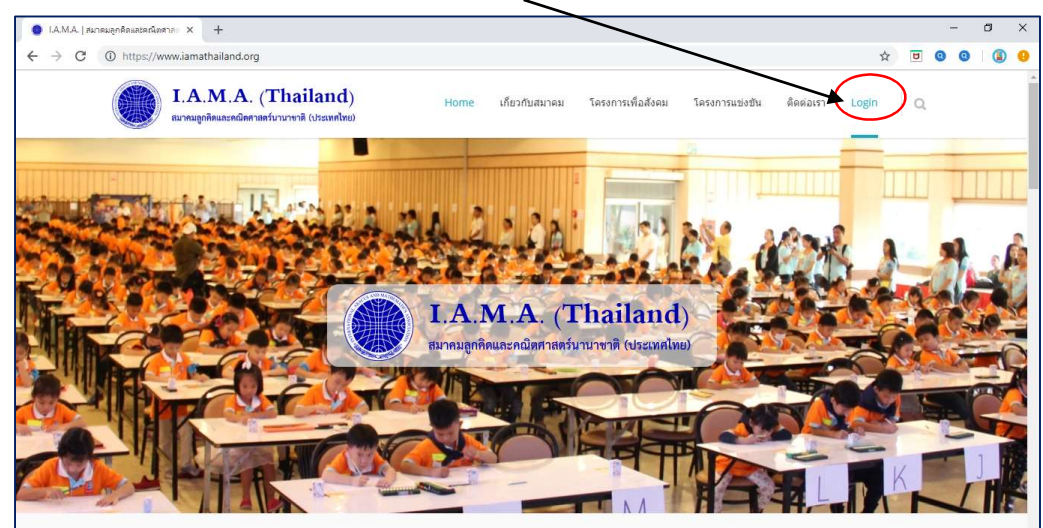

#### เข้าใช้งานระบบได้ที่ www.iamathailand.org > LOGIN

#### หน้า Login

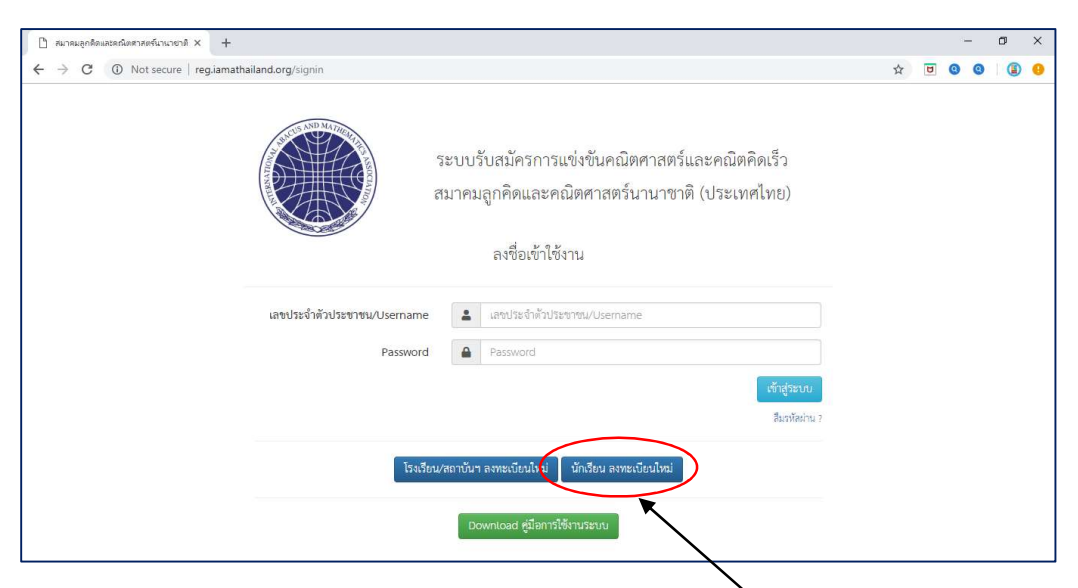

้สำหรับนักเรียน ที่ยังไม่เคยลงทะเบียนในระบบ ให้คลิ๊ก <u>นักเรียน ลงทะเบียนใหม่</u>

เตรียมหลักฐานประกอบการสมัครให้พร้อมก่อนกรอกข้อมูลการสมัคร

- 1. ไฟล์บัตรประจำตัวประชาชน หรือสูติบัตร หรือ Passport หรือทะเบียนบ้าน
- 2. ไฟล์หนังสือรับรองระดับชั้นที่ออกให้โดยโรงเรียน (หลักฐานที่แสดงว่ากำลังเรียนอยู่ระดับชั้นใด)
- 3. ใฟล์ภาพถ่ายหน้าตรง ไม่สวมหมวก ไม่สวมแว่นตาดำ ชุดสุภาพ

| สมาคมลูกติดและคณิตสาสตร์นานายาติ X | +                                                                                    |                      |         |     | 5   | ~ |
|------------------------------------|--------------------------------------------------------------------------------------|----------------------|---------|-----|-----|---|
| ← → C ① Not secure   re            | g.iamathailand.org/signup/student                                                    |                      | \$<br>6 | 9 0 | 1 🔘 | : |
| Home / ลงทะเบีย                    | านักเรียนใหม่                                                                        |                      |         |     |     | 4 |
|                                    | ลงทะเบียนนักเรียนใหม่<br>กรุณาเครียนไฟล์ภาพถ่าย และหลักฐานประกอบการสมัครให้หร้อมก่อา | นกรอกซ้อมูล          |         |     |     |   |
|                                    | กรุณากรอกข้อมูลให้ถูกต้อง ครบถ้วน                                                    |                      |         |     |     | ļ |
|                                    | เลขประจำดัวประชาชน *                                                                 | 💄 เลซประจำตัวประชาชน |         |     |     |   |
|                                    | คำบำหน้า *                                                                           | ิ เลือก ▼            |         |     |     |   |
|                                    | fia *                                                                                | 💄 ชื่อ (ภาษาไทย)     |         |     |     |   |
|                                    | นามสกุล •                                                                            | 💄 นามสกุล (ภาษาไทย)  |         |     |     |   |
|                                    | Title *                                                                              | 🚢 เลือก 🔻            |         |     |     |   |
|                                    | Name *                                                                               | 💄 ซื่อ (ENGLISH)     |         |     |     |   |
|                                    | Surname *                                                                            | 💄 นามสกุล (ENGLISH)  |         |     |     |   |
|                                    | 2                                                                                    | 2011                 |         |     |     |   |

การกรอกข้อมูล หัวข้อสมัครเข้าร่วมแข่งขันในนามโรงเรียน ให้เลือกจังหวัดของโรงเรียนที่นักเรียนกำลัง เรียนอยู่ แล้วเลือก "สมัครด้วยตนเอง" เสร็จแล้วกรอกข้อมูลที่อยู่ แนบหลักฐาน และกำหนดรหัสผ่าน สำหรับเข้าใช้งานระบบ การกำหนด Password สำหรับเข้าใช้งานของนักเรียนต้องมีความยาวอย่างน้อย 8 ตัวอักษร

Login การเข้าใช้งานระบบ

| 🗋 สมาคมลูกคิดและคณิตศาสตร์นานายาติ × 🕂 |                             |                                                                                                    |   |   | 3 | - | ٥ | × |
|----------------------------------------|-----------------------------|----------------------------------------------------------------------------------------------------|---|---|---|---|---|---|
| ← → C ① Not secure   reg.iamath        | ailand.org/signin           |                                                                                                    | ☆ | U | 0 | 0 | ۲ | 0 |
|                                        | 72<br>73<br>73              | ะบบรับสมัครการแข่งขันคณิตศาสตร์และคณิตคิดเร็ว<br>มาคมลูกคิดและคณิตศาสตร์นานาชาติ (ประเทศไทย)<br>ลงชื่อเข้าใช้งาน |   |   |   |   |   |   |
|                                        | เลขประจำตัวประชาชน/Username | เลขประจำตัวประชาชน/Username                                                                                      |   |   |   |   |   |   |
|                                        | Password                    | Password                                                                                                    |   |   |   |   |   |   |
|                                        |                             | ເປັກສູ່ຈະເບ                                                                                                    |   |   |   |   |   |   |
|                                        |                             | Part Meet 12.2                                                                                                   |   |   |   |   |   |   |
|                                        | โรงเรียน/ส                  | หถาบันฯ ลงทะเบียนโหม่ นักเรียน ลงทะเบียนไหม่                                                                     |   |   |   |   |   |   |
|                                        |                             | Download คู่มีอการใช้งานระบบ                                                                                     |   |   |   |   |   |   |

#### กรอกข้อมูลพื้นฐานของนักเรียน และแนบหลักฐานประกอบการสมัคร

| 🔵 สมาคมลูกคิดและคณิตสาสตร์นานาขาที 🗙 🕂                                  |            |       |           |              |             |                | - 0 |
|-------------------------------------------------------------------------|------------|-------|-----------|--------------|-------------|----------------|-----|
| $\leftrightarrow$ $\rightarrow$ C (i) Not secure   reg.iamathailand.org |            |       |           |              |             | or 🟠 😈 🔕       | 0   |
| Home 🕿 รายการแข่งขัน 🗸                                                  |            |       |           |              |             | สุปัญญา ชาคง 👻 |     |
| รายการแข่งขัน                                                           |            |       |           |              |             |                |     |
| รายการแข่งขัน                                                           | É i        | ระดับ | สถานที่   | เปิดรับสมัคร | ปิดรับสมัคร |                |     |
| การแข่งขันคณิตศาสตร์และคณิตคิดเร็ว ระดับภาคเหนือ                        | ครั้งที่ 1 | ภาค   | อุตรติตถ์ | 12/11/2561   | 30/12/2561  | รายละเอียด     |     |
|                                                                         |            |       |           |              |             | $\smile$       |     |
|                                                                         |            |       |           |              |             |                |     |
|                                                                         |            |       |           |              |             |                |     |

เมื่อ login เข้าระบบจะเห็นรายการแข่งขัน ให้คลิ๊กดูรายละเอียด

#### ด้านล่างสุดจะมีปุ่มสีเขียว "สมัครเข้าร่วมการแข่งขัน" \

| - C U Not sec | ure   reg.iamathailand.org(student/ | competition/6 | _ |                | W | 0 | 0 |
|---------------|-------------------------------------|---------------|---|----------------|---|---|---|
|               |                                     | อำเภอ/เขต     | 9 | เมืองอุตรดิตถ์ |   |   |   |
|               | $\backslash$                        | ตำบล/แขวง     | 9 | ิทำเลา         |   |   |   |
|               | \                                   | รหัสไปรษณีย์  | Φ | 53000          |   |   |   |
|               | ผู้ประสานงาน                        | $\setminus$   |   |                |   |   |   |
|               | υ                                   | คำม้ำหน้า     | * |                |   |   |   |
|               |                                     | ชื่อ          | * |                |   |   |   |
|               |                                     | นามสกุล       | - |                |   |   |   |
|               |                                     | Email         |   |                |   |   |   |
|               |                                     | เบอร์โทรศัพท์ | 4 |                |   |   |   |
|               |                                     |               |   |                |   |   |   |
|               |                                     |               | _ |                |   |   |   |

| 🔵 สมาคมลูก                        | ติดและคณิตศาสตร์นานาชาติ X | +                                                          |                                          | 3              |
|-----------------------------------|----------------------------|------------------------------------------------------------|------------------------------------------|----------------|
| $\leftrightarrow$ $\rightarrow$ C | Not secure   reg.ia        | mathailand.org/student/candidate/?cid=6                    |                                          | x 🗉 💿          |
|                                   | Home 🙎 รายการ              | แข่งขัน -                                                  | $\backslash$                             | ลุปัญญา ชาคง 👻 |
|                                   |                            | สมครแขงขนรายการ การแขงขนคนตร<br>-<br>เลือกประเภทการแข่งขัน | าาสตรและ <b>วา</b> นตคดเรว ระดบภาคเหนอ ( | P337 1         |
|                                   |                            | ประเภทการแข่งขัน                                           | ค่าสมัคร สมัค                            | 15             |
|                                   |                            | คณิตศาลตร์ (เดียว)                                         | 300                                      |                |
|                                   |                            | คณิตคิดเร็ว (เดียว)                                        | 300                                      |                |
|                                   |                            | รวมเป็นเงิน                                                | 600 บา                                   | n              |
|                                   |                            | สมัครเข้าร่วมการแข่งขันในนาม                               |                                          |                |
|                                   |                            | Senden / tonion and                                        | ວະດາວ (ທອສລາມໂຮຍເຮັບນະດາຄະນະນີລ)         |                |

หน้ายืนยันการสมัคร ให้ตรวจสอบรายการสมัครและรายละเอียดการซำระเงิน เสร็จแล้วกดปุ่มสมัครแข่งขัน /

| ยืนยันการสมัคร                                                                    |                                 | / |
|-----------------------------------------------------------------------------------|---------------------------------|---|
| รายการแข่งขัน การแข่งขันคณิตศาสตร์และคณิตศิตเร็ว ระดับ<br>ลงสมัครประเภทการแข่งขัน | เคกลางและภาคตะวันออก ครั้งที่ 1 |   |
| ประเภทการแข่งขั้น                                                                 | ค่าสมัคร                        |   |
| คณิตศาสตร์ (เดี๋ยว)                                                               | 300                             |   |
| คณิตคิดเร็ว (เดี่ยว)                                                              | 300                             |   |
| รวมเป็นเงิน                                                                       | 600 אורט                        |   |
| การขำระเงิน:                                                                      |                                 |   |
|                                                                                   | สมัครแข่งขับ แก้ใจข้อมูล        |   |

หน้า Home จะแสดงข้อมูลการแข่งขัน และสถานะการสมัคร

| 10  | O Network Instantiation                                     |       |           |              |             |           |        | -       | ~    | ~ | 0 |   |
|-----|-------------------------------------------------------------|-------|-----------|--------------|-------------|-----------|--------|---------|------|---|---|---|
| ⇒ G | Not secure   reglamathailand.org                            |       |           |              |             |           | ਸ      | 0       | 0    | 0 |   | : |
|     | Home 🙎 รายการแข่งขัน 🗸                                      |       |           |              |             |           | ສຸປັญญ | า ซาศ   | • 10 |   |   |   |
|     | รายการแข่งขัน                                               |       |           |              |             |           |        |         |      |   |   |   |
|     | รายการแข่งขัน                                               | ระดับ | สถานที่   | เปิดรับสมัคร | ปิดรับสมัคร |           |        |         |      |   |   |   |
|     | การแข่งขันคณิตศาสตร์และคณิตศิดเร็ว ระดับภาคเหนือ ครั้งที่ 1 | ภาค   | อุตรดิตถ์ | 12/11/2561   | 30/12/2561  | สมัครแล้ว |        | บละเอีย | IR . |   |   |   |
|     |                                                             |       |           |              |             | $\sim$    |        |         |      |   |   |   |

กรณีสมัครผ่านโรงเรียน/สถาบันฯ

สรุปขั้นตอนการสมัครแข่งขันสำหรับนักเรียน กรณีสมัครผ่านโรงเรียน/สถาบันกวดวิชา

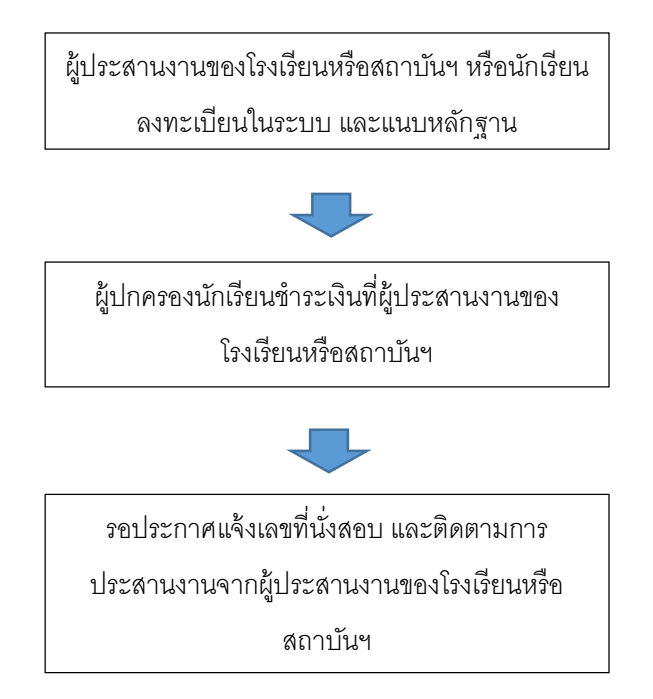

การยกเลิกหรือเปลี่ยนแปลงรายการที่สมัคร

เมื่อ login เข้าระบบ ใหคลิ๊กที่เมนู รายการแข่งขัน > รายการแข่งขันที่เขาร่วม > View

| 7000 | lot secure   reg.iamathailand.org/student/compe                                                           | tition                              |                                                     |                                 |                                           | ☆ ₪ (           | 0 | e |
|------|----------------------------------------------------------------------------------------------------|-------------------------------------|-----------------------------------------------------|---------------------------------|-------------------------------------------|-----------------|---|---|
| н    | Home 🔹 รายการแข่งขัน 🗸                                                                                    |                                     |                                                     |                                 |                                           | สุปัญญา ชาคง -  | - |   |
|      | รายการแข่งขันที่เข้าร่วม                                                                                  |                                     |                                                     |                                 |                                           | $\backslash$    |   |   |
| รายก | การแข่งขั <del>นที่เข้าร่วม</del>                                                                         |                                     |                                                     |                                 |                                           | $\backslash$    |   |   |
| Show | 10 v entries                                                                                              |                                     |                                                     |                                 | ค้น                                       | 1987)           | - |   |
|      |                                                                                                    |                                     |                                                     |                                 |                                           | · · · · ·       | 1 |   |
|      | รายการแข่งขัน                                                                                             | <b>ุ่</b> ไ≟ วันที่แข่งขัน          | สถานที่แข่งขัน                                      | จังหวัด                         | วันที่รับสมัคร                            |                 |   |   |
| การ  | รายการแข่งขัน<br>รายการแข่งขัน<br>มแข่งขันคณิตศาสตร์และคณิตศิตเร็ว ระดับภาศกลางและ<br>ตะวันออก ครั้งที่ 1 | 11 วันที่แข่งขัน<br>เภาค 13/01/2562 | สถานที่แข่งขัน<br>โรงแรมแกรนค์ เชนเตอร์ พอยต์ ฟ้ทยา | <b>จังหวัด</b><br>กรุงเทพมหานคร | วันที่รับสมัคร<br>23/11/2561 - 30/12/2561 | รอซ่าระสัน View | > |   |

#### คลิ๊กที่ ข้อมูลการสมัคร ง

| Home 🙎 รายการแข่งชั่น                            |                                                           |
|--------------------------------------------------|-----------------------------------------------------------|
| รายละเอียครายการแข่งขัน (ข้อมูลการสมัคร)         |                                                           |
| ข้อมูลผู้สมัคร                                   |                                                           |
| เลขประจำต<br>ชื่อ-นา<br>ชื่อ-นา                  | รัวประชาชน<br>มสกุล (TH)<br>มสกุล (EN)<br>วันเกิด<br>อายุ |
| - ผู้สนัครมีความประสงค์ที่จะลงสมัครแข่งขันในรายก |                                                           |

### แล้วกดยกเลิกใบสมัคร เสร็จแล้วหากต้องการสมัครเฉพาะรายการที่ต้องการให้เริ่มเลือกการสมัครใหม่

| ประเภทก                       | ารแข่งขัน                         | ค่าสมัคร |
|-------------------------------|-----------------------------------|----------|
| รณิตศาสง                      | เร้ (เดี๋ยว)                      | 300      |
| คณิตศิต                       | ว (เดียว)                         | 300      |
| 53                            | u 🔪                               | 600      |
|                               |                                   |          |
| สมัครแข่งในนามไรงเรียน/สถาบัน | 072 จนตคณต คร.เมยง สาขาสุขุมวท 71 |          |
| วันที่สมัคร                   | 20/12/2561 11:08                  |          |
|                               | (Tooorthings)                     |          |